# IBM SPSS Amos Abbreviated Installation Instructions (Network License)

The following instructions are for installing IBM® SPSS® Amos<sup>™</sup> using a network license.

During installation, you will be prompted for the following information. Contact your site administrator if you do not have the following information.

Name: Organization: License Manager Server Name or IP Address:

# Installing IBM SPSS Amos

Your administrator might have given you an installation disk or identified a network location from which to install. Check with your administrator if you do not know how you are supposed to install IBM® SPSS® Amos<sup>TM</sup>.

*Note*: To install IBM SPSS Amos, you must be logged on to your computer with administrator privileges.

# Installing from the DVD

#### Windows XP

- ▶ Insert the DVD into your DVD drive. The AutoPlay feature presents a menu.
- On the AutoPlay menu, click Install IBM SPSS Amos, and then follow the instructions that appear on the screen. See Notes for Installation for any special instructions.

#### Windows Vista or Windows 7

You must run the AutoPlay as administrator:

- Close the AutoPlay window that automatically appeared when you inserted the DVD into your DVD drive.
- ▶ Using Windows Explorer, browse to the DVD drive.
- ▶ Right-click *setup.exe* in the *Windows* subfolder and choose Run as Administrator.

© Copyright SPSS Inc. 1995, 2010

On the AutoPlay menu, click Install IBM SPSS Amos, and then follow the instructions that appear on the screen. See Notes for Installation for any special instructions.

#### Installing from a Network Location

- Using Windows Explorer, browse to the location that your administrator provided for the *setup.exe* file.
- ► If your computer is running Windows Vista or 7, right-click *setup.exe* and choose Run as Administrator. Otherwise, double-click the file.
- ► On the AutoPlay menu, click Install IBM SPSS Amos, and then follow the instructions that appear on the screen. See Notes for Installation for any special instructions.

### Installing from a Downloaded File

#### Windows XP

Double-click the file that you downloaded, and then follow the instructions that appear on the screen. See Notes for Installation for any special instructions.

#### Windows Vista or Windows 7

You must run the installer as administrator:

- ▶ Using Windows Explorer, browse to folder where you downloaded the file.
- ▶ Right-click the downloaded file and choose Run as Administrator.
- ► Follow the instructions that appear on the screen. See Notes for Installation for any special instructions.

# Notes for Installation

This section contains special instructions for this installation.

License type. Be sure to select Network License.

**License manager server name or IP address.** This is the IP address or the name of the server on which the network license manager is running. If you have multiple addresses or names, separate them with a colon (for example, *server1:server2:server3*). Contact your administrator if you do not have this information.